# **Quick Start Guide**

### Models:

- > FLEXmax 80: 80 amps maximum continuous output current (up to 40°C without thermal derating)
- **FLEXmax 60**: 60 amps maximum continuous output current (up to 40°C without thermal derating)

## Features:

- Maximum Power Point Tracking
- Supports 12, 24, 36, 48, and 60 Vdc battery voltages
- Backlit display screen (LCD) with 80 characters (4 lines, 20 characters per line)
- Last 128 days of operational data logging
- Voltage step-down capability allowing a higher PV array voltage configuration
- Manual and automatic equalize cycles

### **Screen Versions:**

- English
- > Spanish
- Australian (English with different default settings)

#### Maximum PV Input Wattage per Charge Controller

| Battery<br>Bank<br>Voltage | Maximum PV<br>Input Wattage<br>for the<br>FLEXmax 80 | Maximum PV<br>Input Wattage<br>for the<br>FLEXmax 60 |
|----------------------------|------------------------------------------------------|------------------------------------------------------|
| 12 Vdc                     | 1000 W                                               | 750 W                                                |
| 24 Vdc                     | 2000 W                                               | 1500 W                                               |
| 36 Vdc                     | 3000 W                                               | 2250 W                                               |
| 48 Vdc                     | 4000 W                                               | 3000 W                                               |
| 60 Vdc                     | 5000 W                                               | 3750 W                                               |
|                            |                                                      |                                                      |

### **FLEXmax Charge** Controller

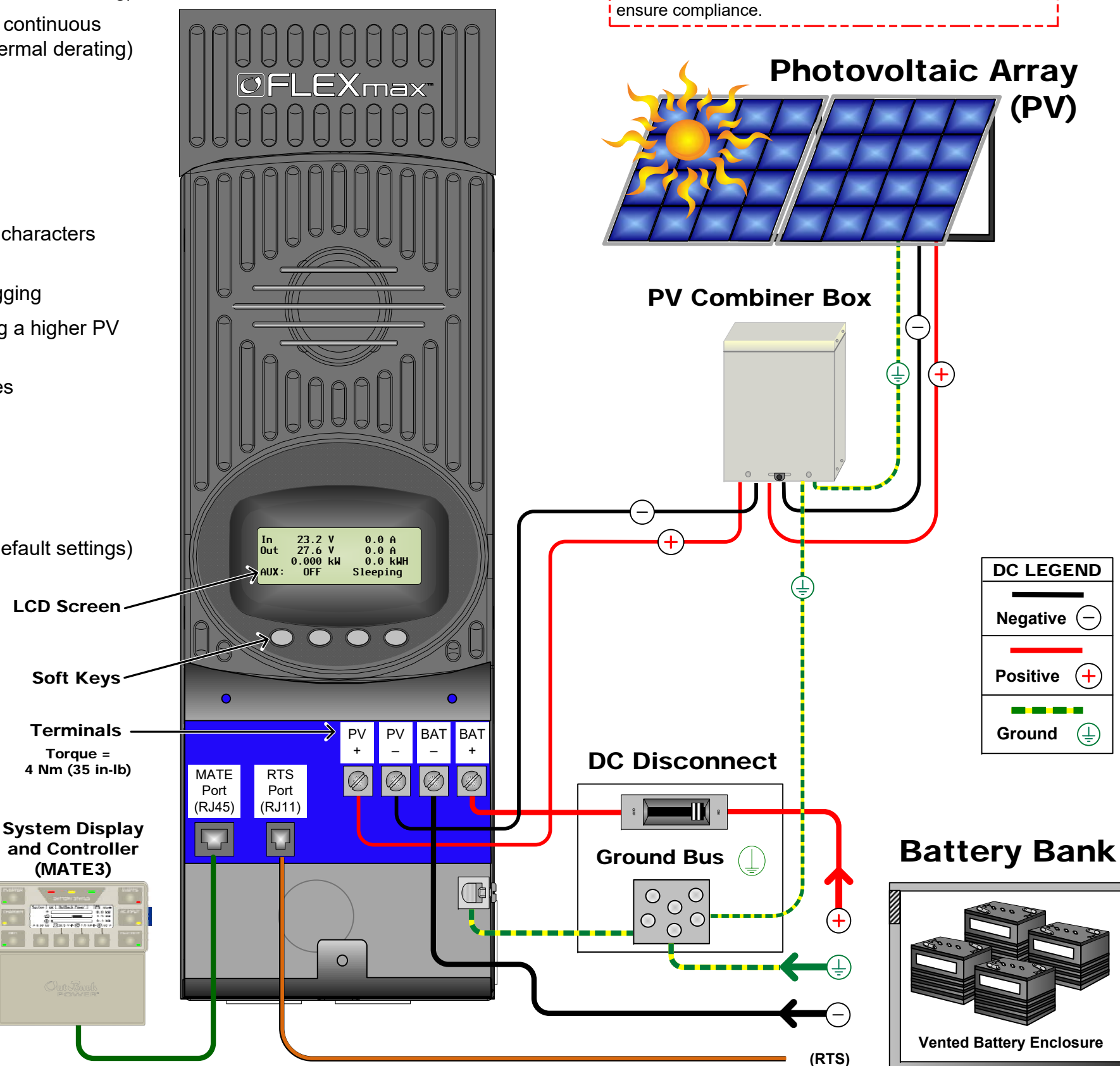

**IMPORTANT: Example only.** Actual wiring may vary.

All configurations must comply with local and national

electric codes. Consult your local electric authority to

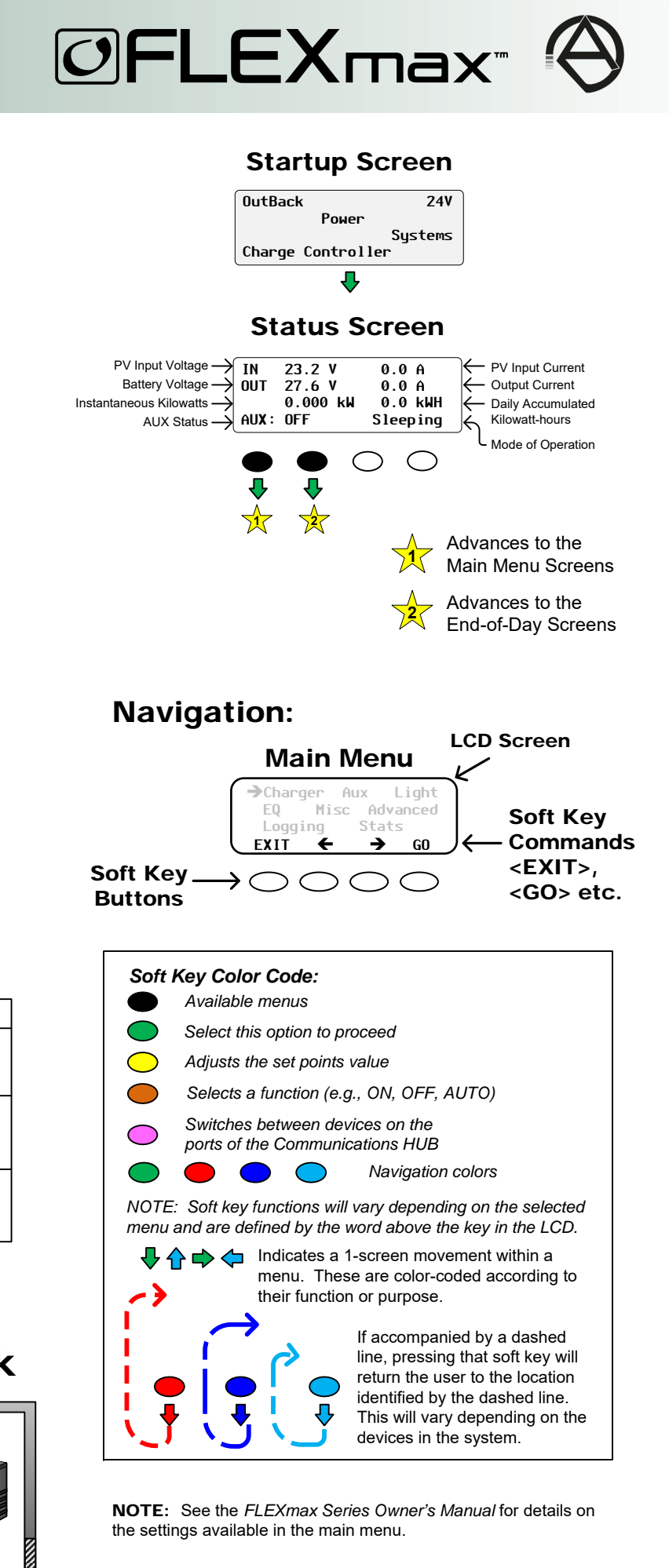

### To change the Language, Screen Version or System Voltage:

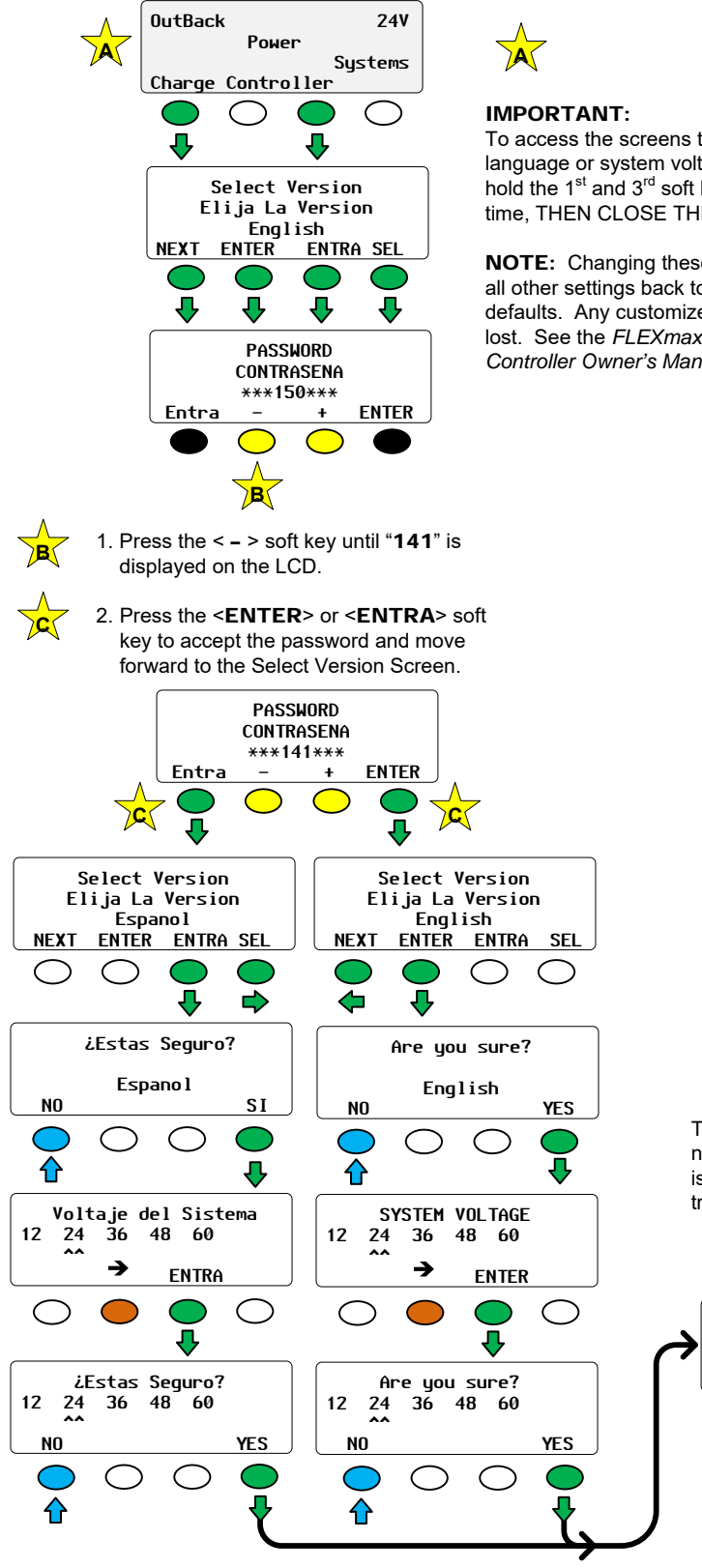

#### To access the screens to change the language or system voltage, press and hold the 1<sup>st</sup> and 3<sup>rd</sup> soft key at the same time. THEN CLOSE THE DC BREAKERS.

NOTE: Changing these setting will revert all other settings back to the factory defaults. Any customized settings will be lost. See the FLEXmax Series Charge Controller Owner's Manual for details

> The Spanish Status Screen is not shown in this illustration. It is available in the Spanish translation of this document.

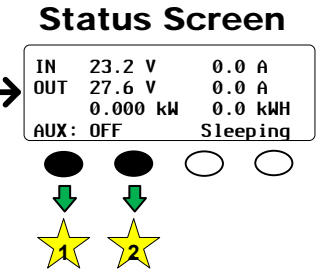

#### To access the Main Menu:

#### **Status Screen**

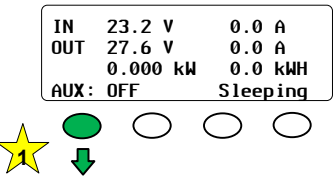

#### Main Menu Screen

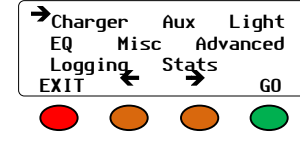

To select a menu from the Main **Menu**, press the < **\leftarrow** > or the < **\rightarrow** > soft key to move the cursor ( $\rightarrow$ ). When the  $\rightarrow$ is next to the desired menu, press <GO>.

Charger—CHARGER SETUP

Adjusts the Current Limit, Absorbing, and Float recharging voltage set points

Aux—AUX OUTPUT CONTROL

Secondary control circuit for a vent fan, AGS, error alarm, and other systemrelated additions

Light—BACKLIGHT CONTROL

Adjusts the backlighting of LCD screen and soft key buttons

EQ—BATTERY EQUALIZE

Activates battery equalization (manually or automatically)

Misc-MISCELLANEOUS

Additional settings and service information

Advanced — ADVANCED MENU

Optimizes/fine-tunes the charge controller

Logging—DATA LOGGING

Displays recorded power production information

**STATS**STATISTICS

Displays recorded peak system information and cumulative kilowatt-hours and amp-hours

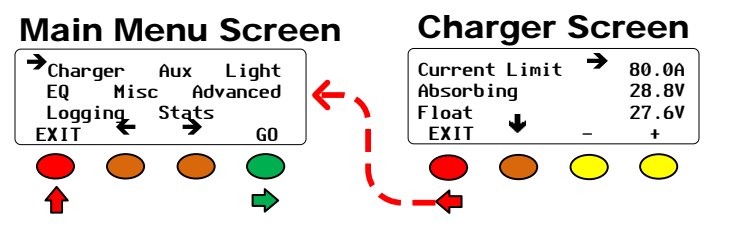

Press  $< \Psi >$  to move the  $\rightarrow$  next to the desired setting. Press < - > or <+> to adjust the setting. Press <EXIT> to return to the main menu.

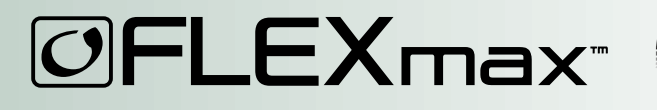

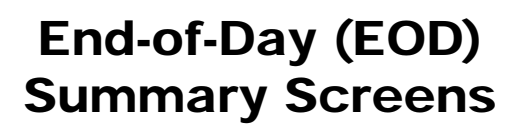

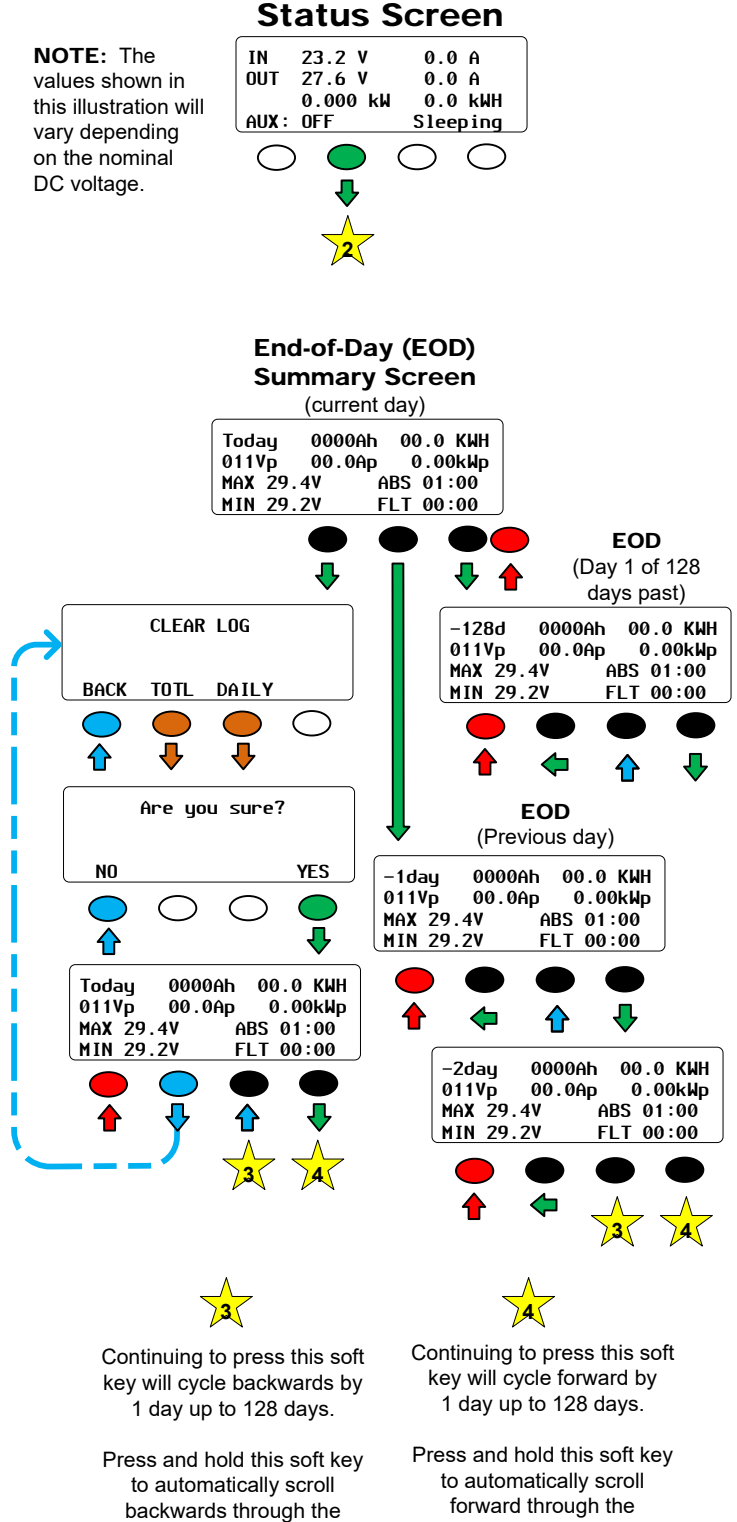

available davs.

available days.

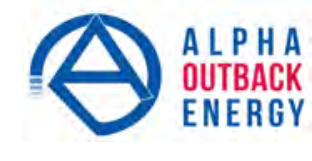

#### Worldwide Corporate Offices

Headquarter Germany Hansastrasse 8 D-91126 Schwabach Tel: +49 9122 79889 0 Fax: +49 9122 79889 21 Mail: info@alpha-outback-energy.com

| Eastern Europe<br>ee@alpha-outback-energy.com |
|-----------------------------------------------|
| Middle East                                   |

France and Benelux fbnl@alpha-outback-energy.com Spain

spain@alpha-outback-energy.com

Russia russia@alpha-outback-energy.com

> Africa africa@alpha-outback-energy.com

Alpha and Outback Energy GmbH reserves the right to make changes to the products and information contained in this document without notice. Copyright © 2020 Alpha and Outback Energy GmbH. All Rights reserved.

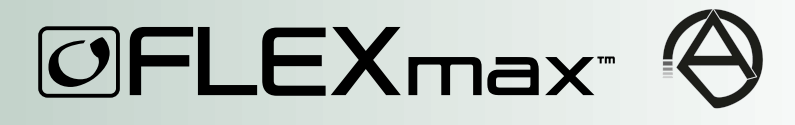

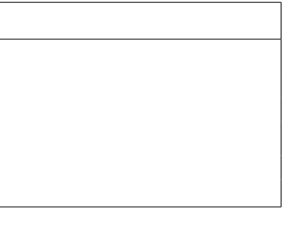